微信是一款广受欢迎的社交软件,它为用户提供了许多强大的功能,其中之一就是 设置管理员权限,本文将介绍如何设置微信管理员,以及具体的操作步骤。

1. 前言

微信是一款由腾讯推出的全球性社交软件,自2009年发布以来,它的用户数量和功能越来越强大,它为用户提供了许多强大的功能,其中之一就是设置管理员权限, 本文将介绍如何设置微信管理员,以及具体的操作步骤。

2. 如何设置微信管理员

(1)登录微信公众号后台。首先,打开手机微信,点击"我"-"扫一扫",然后 扫描公众号的二维码,公众号后台,开始设置管理员权限。

(2) 点击"设置", 点击"功能设置"-"帐号与安全", 点击"管理员", "管理员"设置界面。

(3) 点击"设置管理员", 在弹出的窗, 输入微信管理员的微, 点击"确定", 即可设置管理员。

(4)设置管理员权限。点击"权限设置",可以为管理员设置管理权限,如发布、管理用户等,根据实际情况设置即可。

(5)保存设置。完成所有设置后,点击"保存",即可保存管理员的设置,完成管理员的设置。

3. 如何设置微信管理员的具体操作步骤

(1)登录公众号后台:打开手机微信,点击"我"-"扫一扫",然后扫描公众号的二维码,公众号后台,开始设置管理员权限。

(2) 点击"设置", 点击"功能设置"-"帐号与安全", 点击"管理员", "管理员"设置界面。

(3) 点击"设置管理员", 在弹出的窗, 输入微信管理员的微, 点击"确定", 即可设置管理员。

(4)设置管理员权限:点击"权限设置",可以为管理员设置管理权限,如发布、管理用户等,根据实际情况设置即可。

(5)保存设置:完成所有设置后,点击"保存",即可保存管理员的设置,完成管理员的设置。

4. 结论

微信管理员的设置是一个非常重要的步骤,可以让你的微信公众号更好地管理用户,提高用户体验,帮助企业。使用以上的步骤,你可以轻松设置微信管理员,从而更好地管理你的微信公众号。

本文介绍了如何设置微信管理员以及具体的操作步骤,帮助用户轻松设置微信管理员,更好地管理微信公众号,从而提高用户体验,帮助企业。